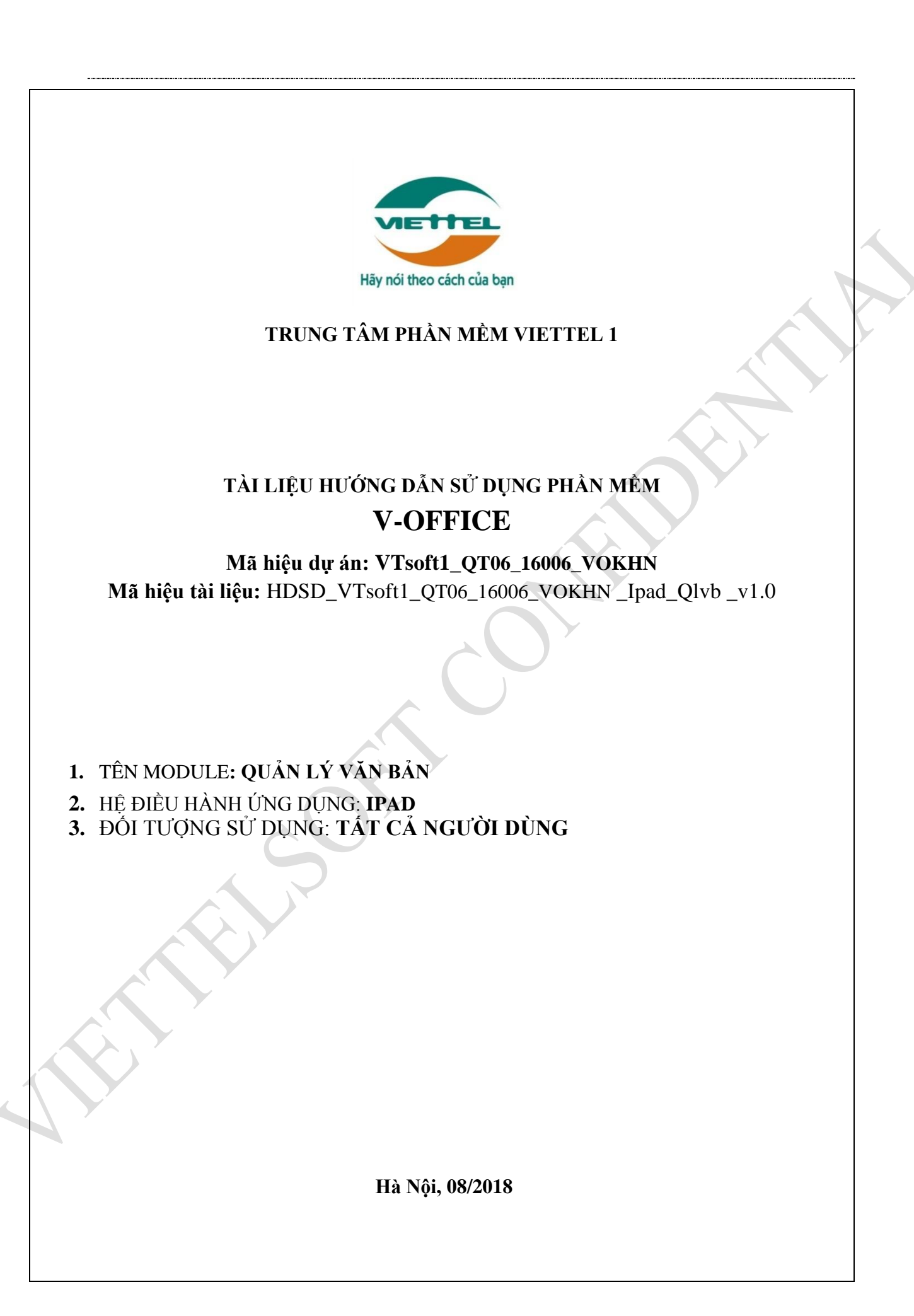

# BẢNG GHI NHẬN THAY ĐỔI

| Ngày<br>thay đổi | Vị trí<br>thay đổi | A*<br>M,<br>D | Nguồn gốc | Đầu mối<br>KH | Mô tả thay đổi<br>*A – Tạo mới, M – Sửa<br>đổi, D – Xóa bỏ | Ghi<br>chú |
|------------------|--------------------|---------------|-----------|---------------|------------------------------------------------------------|------------|
| 11/10/2<br>017   | Toàn bộ            | Α             | Thêm mới  |               | Thêm mới                                                   | v1.0       |
|                  |                    |               |           |               |                                                            |            |
|                  |                    |               |           |               |                                                            |            |
|                  |                    |               |           |               |                                                            |            |
|                  |                    |               |           |               |                                                            |            |
|                  |                    |               |           |               |                                                            |            |
|                  |                    |               |           |               |                                                            |            |
|                  |                    |               |           |               |                                                            |            |
|                  |                    |               |           |               |                                                            |            |
|                  |                    |               | JE SE     |               |                                                            |            |
|                  |                    |               |           |               |                                                            |            |
|                  |                    |               |           |               |                                                            |            |

TRANG KÝ

| Người lập:       | Lê Thị Hà<br>NVKT    | _ Ngày |
|------------------|----------------------|--------|
| Người xem xét:   | Vũ Quang Chúc<br>TSP | _ Ngày |
| Người phê duyệt: | Vũ Quang Chúc<br>TSP | Ngày   |
|                  |                      |        |
|                  |                      |        |
|                  |                      |        |
|                  |                      |        |
|                  |                      |        |

# MỤC LỤC

| 1.    | GIỚI THIỆU5                                 |
|-------|---------------------------------------------|
| 1.1.  | Mục đích và ý nghĩa của Tài liệu:5          |
| 1.2.  | Phạm vi tài liệu:5                          |
| 1.3.  | Cấu trúc Tài liệu:                          |
| 2.    | GIỚI THIỆU CÁC CHỨC NĂNG                    |
| 3.    | HƯỚNG DẪN SỬ DỤNG CHI TIẾT CÁC CHỨC NĂNG7   |
| 3.1.  | Tìm kiếm, xem chi tiết Văn bản7             |
| 3.2.  | Chuyển Văn bản                              |
| 3.3.  | Xem luân chuyển đơn vị và thu hồi văn bản13 |
| 3.3.1 | . Xem luân chuyển đơn vị13                  |
| 3.3.2 | Thu hồi văn bản14                           |
| 3.4.  | Lưu văn bản18                               |
| 3.5.  | Tạo công việc từ công văn18                 |
| 3.6.  | Tạo nhiệm vụ từ công văn                    |
|       |                                             |

# 1. GIỚI THIỆU

## 1.1. Mục đích và ý nghĩa của Tài liệu

Tài liệu này được xây dựng nhằm hướng dẫn cho người dùng hiểu và biết cách sử dụng Module Quản lý văn bản trên hệ thống Voffice

Làm tài liệu đào tạo cho cán bộ triển khai đào tạo.

## 1.2. Phạm vi tài liệu

Tài liệu này áp dụng cho hệ thống Voffice với các chức năng của module Quản lý văn bản gồm: Thêm mới Văn bản, Tìm kiếm Văn bản, Xem chi tiết Văn bản, Chuyển Văn bản, giao việc từ văn bản.

| Thuật ngữ | Định nghĩa      | Ghi chú |
|-----------|-----------------|---------|
| QLVB      | Quản lý văn bản |         |
|           |                 |         |
|           |                 |         |

# 1.3. Cấu trúc Tài liệu

Tài liệu này gồm 3 phần, được bố trí như sau:

Phần 1: Giới thiệu chương trình, nêu mục tiêu, phạm vi, các thuật ngữ và cấu trúc tài liệu, đối tượng sử dụng Tài liệu......

Phần 2: Giới thiệu các chức năng của chương trình ghi nhận trong tài liệu này

Phần 3: Hướng dẫn sử dụng các chức năng đã nêu trong Phần 2

# 2. GIỚI THIỆU CÁC CHỨC NĂNG

Các chức năng trong module Văn bản.

| STT | Chức năng                         | Mô tả                                                                             | Đối tượng sử dụng               |
|-----|-----------------------------------|-----------------------------------------------------------------------------------|---------------------------------|
| 1   | Tìm kiếm, xem<br>chi tiết Văn bản | Tìm kiếm, xem chi tiết các Văn bản<br>do người dùng tạo hoặc nhận được            | Người dùng toàn hệ<br>thống     |
| 2   | Chuyển văn bản                    | Chuyển Văn bản tới người dùng khác<br>trong hệ thống                              | Người dùng toàn hệ<br>thống     |
| 3   | Lưu văn bản                       | Công bố văn bản vào thư viện                                                      | Người dùng toàn hệ<br>thống     |
| 4   | Tạo nhiệm vụ<br>từ văn bản        | Giao nhiệm vụ xuống đơn vị cấp<br>dưới xuống đơn vị cấp dưới từ văn<br>bản bất kỳ | Lãnh đạo/ thủ<br>trưởng/ trợ lý |
| 5   | Tạo việc từ văn<br>bản            | Giao việc cho các nhân viên từ văn<br>bản bất kỳ                                  | Lãnh đạo/ thủ<br>trưởng         |

# HƯỚNG DẪN SỬ DỤNG CHI TIẾT CÁC CHỨC NĂNG 3.1. Tìm kiếm, xem chi tiết Văn bản

**Bước 1:** Vào menu công văn/ danh sách văn bản chưa xử lý

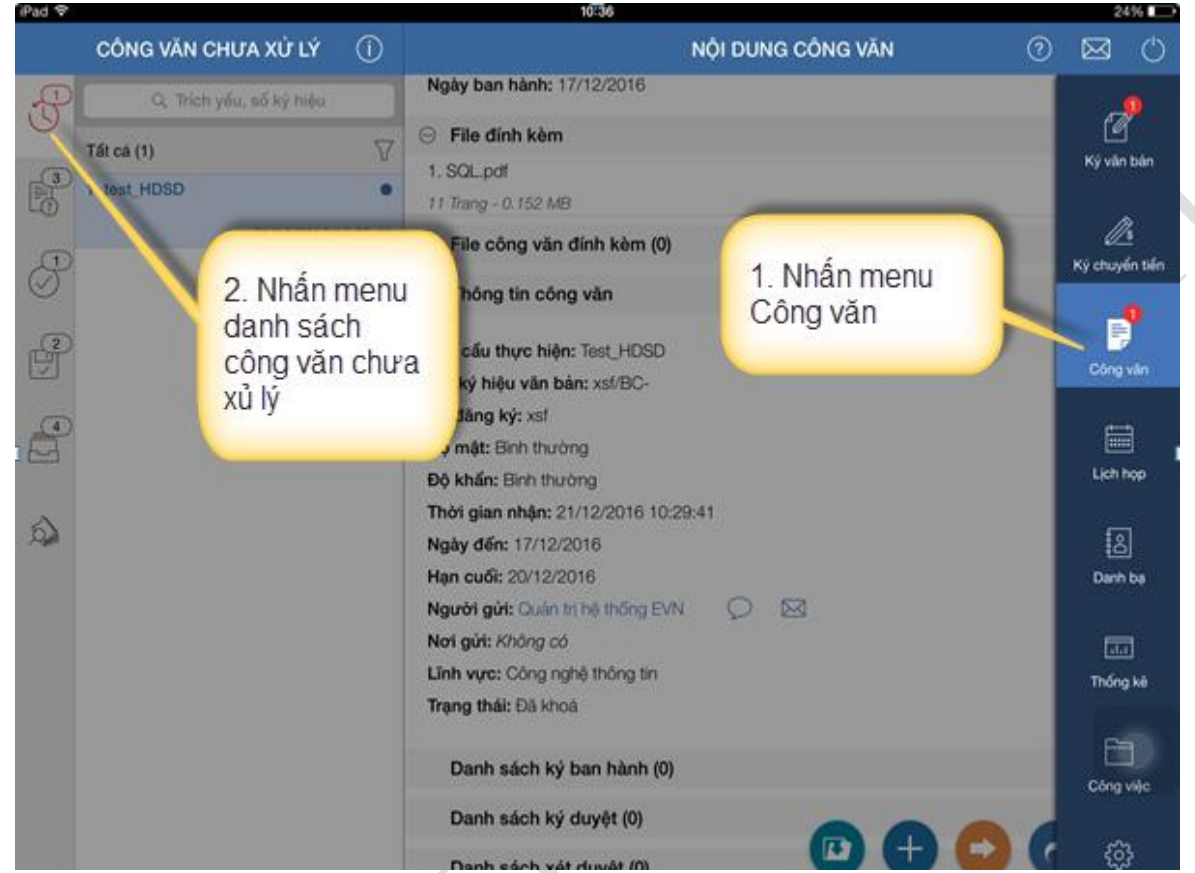

**Bước 2**: Nhập thông tin tìm kiếm và nhấn nút search.

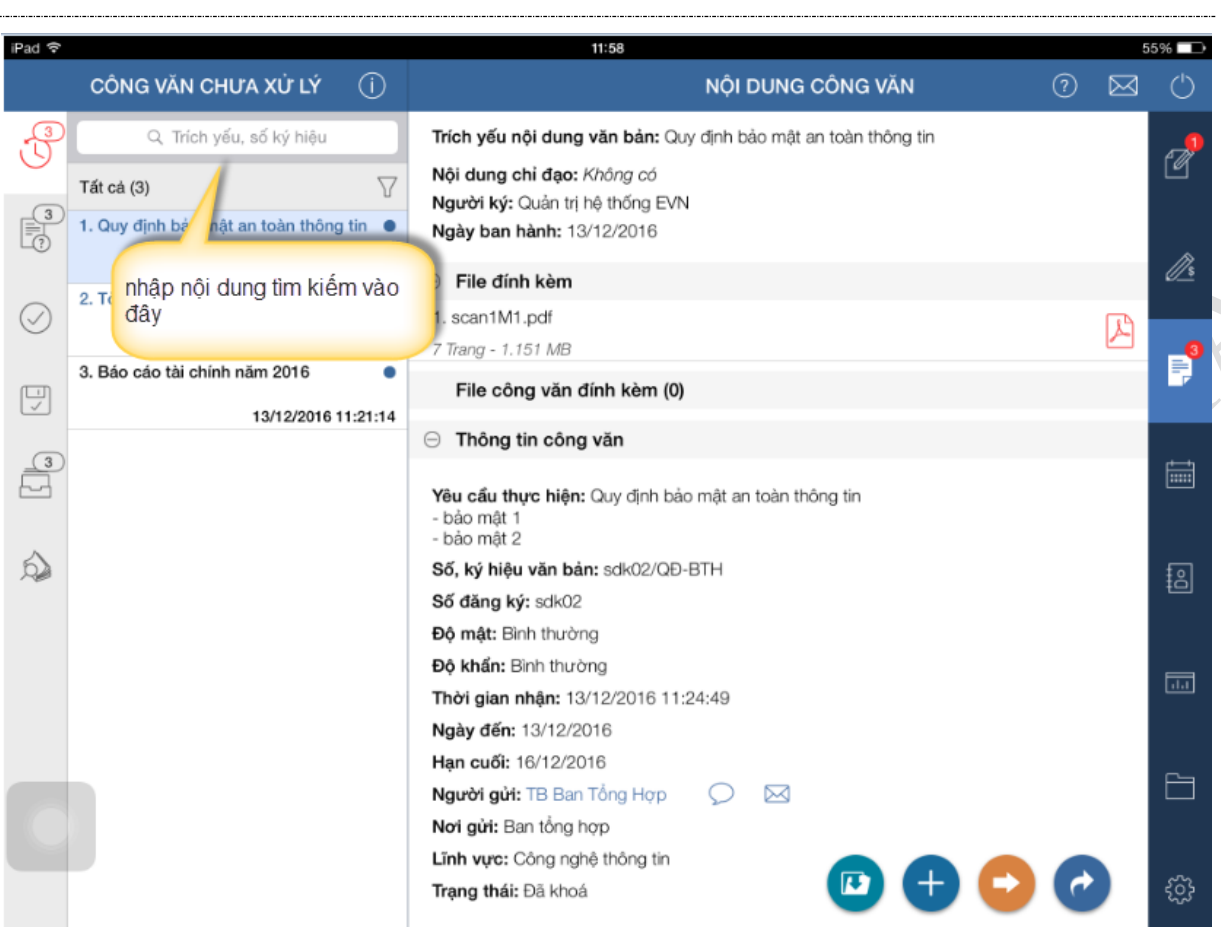

Hệ thống sẽ hiển thị danh sách công văn có trích yếu nội dung văn bản, số ký hiệu chưa nội dung vừa nhập vào thanh tìm kiếm.

#### 3.2. Chuyển Văn bản

Chức năng này dùng để chuyển Văn bản cho những người dùng khác trong hệ thống. *Bước 1*: Tìm kiếm Văn bản cần chuyển

<u>**Bước 2**</u>: Nhấn icon trong màn hình chi tiết văn bản, hệ thống sẽ hiển thị cho phép chọn đơn vị, cá nhân và nhóm cá nhân để chuyển.

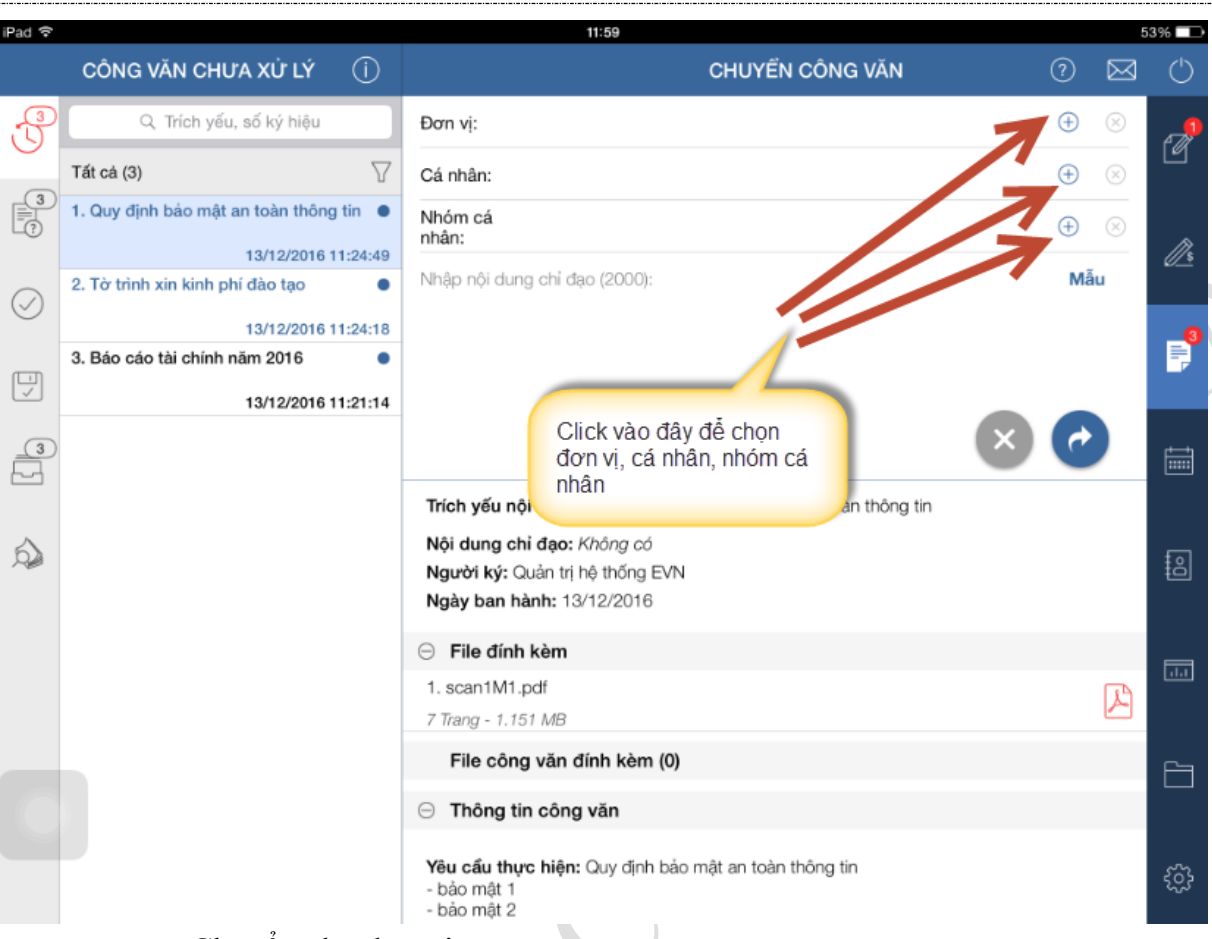

a. Chuyển cho đơn vị

Bước 1: Click chọn đơn vị

Bước 2: Tích chọn đơn vị cần chuyển văn bản và nhấn Đồng ý

| iPad 후     |                                                         |                                                      | 11:59                         |                                 |          |          | 5         | i3% 🗖 🕩       |
|------------|---------------------------------------------------------|------------------------------------------------------|-------------------------------|---------------------------------|----------|----------|-----------|---------------|
|            | CÔNG VĂN CHƯA XỬ LÝ 🛛 (Ì)                               |                                                      |                               | Chọn đơn vị                     |          | ?        | $\bowtie$ | $\bigcirc$    |
| P          | Q. Trích yếu, số ký hiệu                                | Đơn vị:                                              | Hiến thị cây đơn vị Tập       | đoàn                            |          | ÷        | $\otimes$ |               |
|            | Tất cả (3)                                              | Cá nhân:                                             | TẬP ĐOÀ                       | N ĐIỆN LỰC VIỆT NAM             |          | ŧ        | $\otimes$ | ľ             |
| E?         | 1. Quy định bảo mật an toàn thông tin •                 | Nhóm cá<br>nhân:                                     | Nhấn và giữ vào một đ         | ơn vị để xem danh sách lãnh đạo |          | $\oplus$ | $\otimes$ | 13            |
|            | 13/12/2016 11:24:49<br>2. Tờ trình xin kinh phí đào tạo | Nhập nội dung ch                                     | To: Phải xử lý<br>Cc: Để biết |                                 | ×        | Mả       | iu        | <u>///</u> \$ |
| $\bigcirc$ | 13/12/2016 11:24:18                                     |                                                      | O Describer of the des        |                                 | <b>√</b> |          |           | -0            |
|            | 3. Báo cáo tài chính năm 2016                           |                                                      | Đơn vị trực thuộc             | cong ty mẹ                      | Cc       |          |           | F             |
|            | 13/12/2016 11:21<br>C                                   | . Chọn đơn vị đê<br>huyển                            | e<br>Khối cơ quan             |                                 | То       |          |           |               |
| 3          |                                                         |                                                      | Khoi co quan                  |                                 | 1        | C        |           | <u>الله</u>   |
|            |                                                         | Trích yếu nội du                                     | Công ty EVN nắm               | ı giữ dưới 50% vốn điều         | То       |          |           |               |
| 6          |                                                         | Nội dung chỉ đạ                                      | <sup>™</sup> lệ               |                                 | Cc       |          |           | ŧ۵            |
|            |                                                         | Người ký: Quán<br>Ngày ban hành:                     | Công ty con do E              | VN nắm giữ 100% vốn             | То       |          |           | ŧo            |
|            |                                                         | 6                                                    | diều lệ                       |                                 | Cc       |          |           |               |
|            |                                                         | 2. Nhấn đầ                                           | ồng ý <sup>n</sup>            | ấm giữ trên 50% vốn             | То       |          | R         | .1.1          |
|            |                                                         |                                                      | )                             |                                 | Cc       |          |           |               |
|            |                                                         | File công vă                                         | Đóng                          | Đồng ứ                          | То       |          |           | 6             |
|            |                                                         | ⊖ Thông tin cố                                       |                               | bong y                          |          |          |           |               |
|            |                                                         | <b>Yêu cẩu thực hi</b><br>- bảo mật 1<br>- bảo mật 2 | <b>ện:</b> Quy định bảo mật a | an toàn thông tin               |          |          |           | ŝ             |

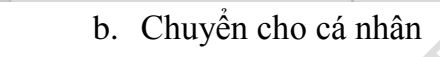

Bước 1.Click chọn cá nhân

Bước 2: Tích chọn cá nhân và nhấn đồng ý

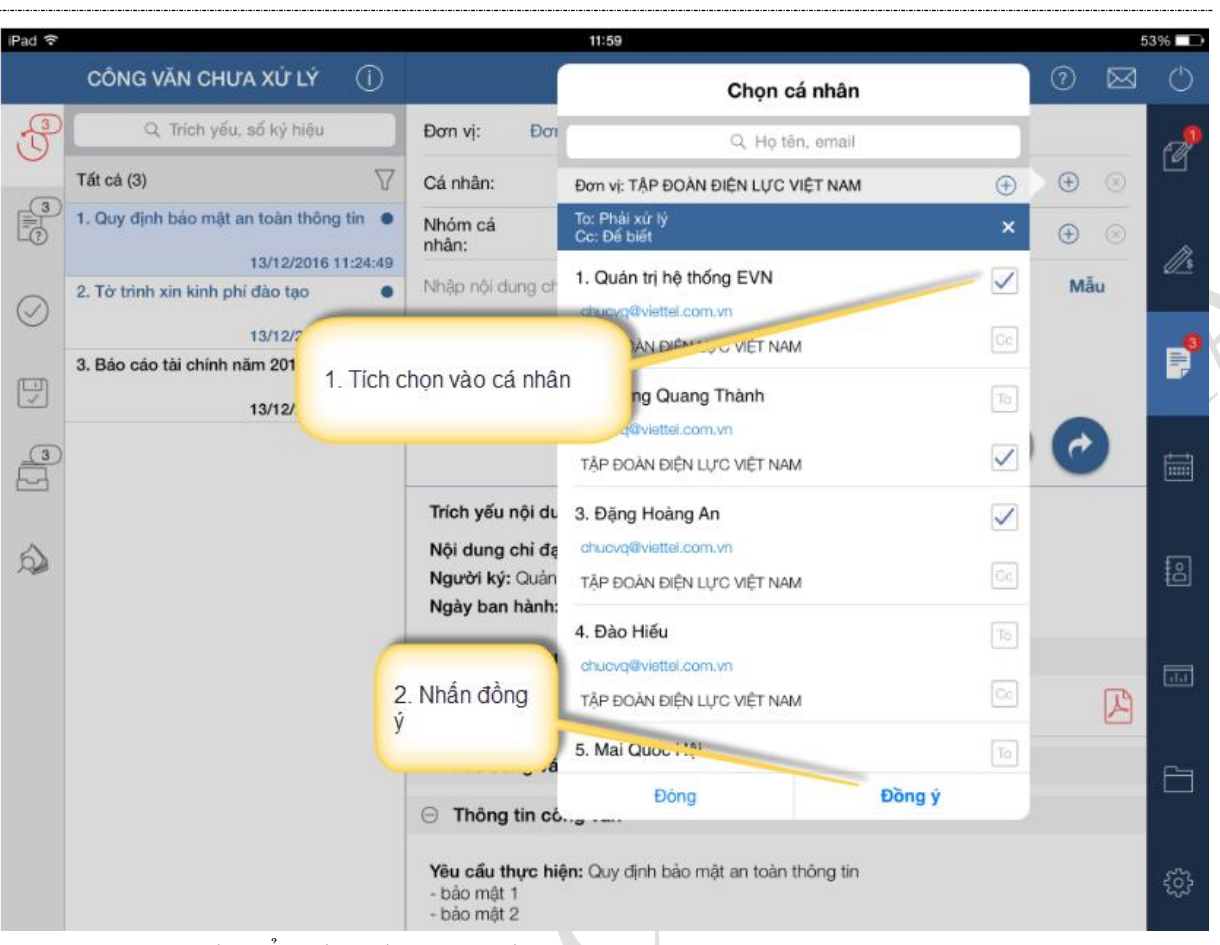

c. Chuyển cho nhóm cá nhân
 Bước 1.Click chọn nhóm cá nhân
 Bước 2: Tích chọn nhóm cá nhân và nhấn đồng ý

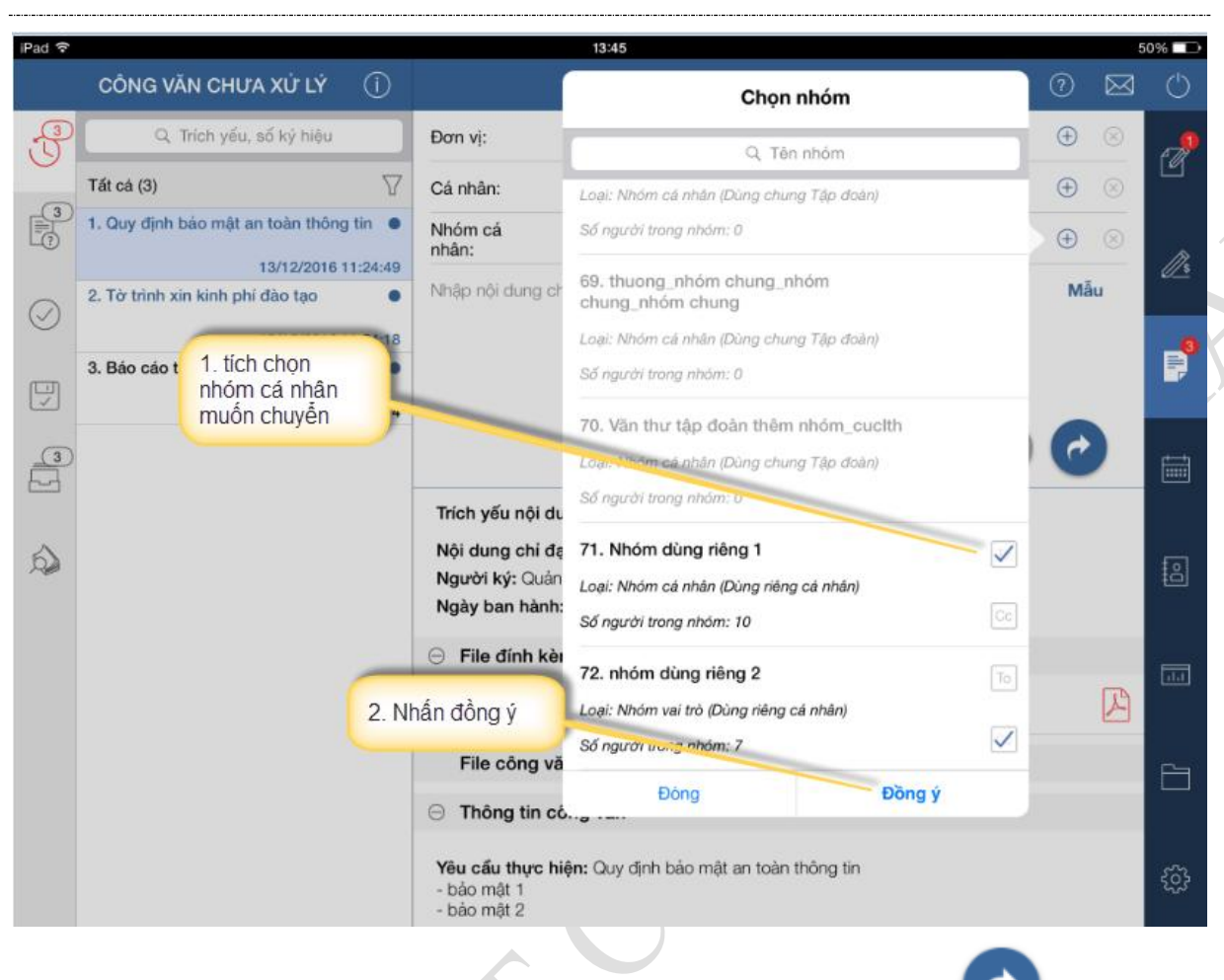

**<u>Bước 3</u>**: Nhập nội dung chỉ đạo (không bắt buộc nhập) và nhấn icon văn bản.

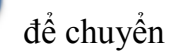

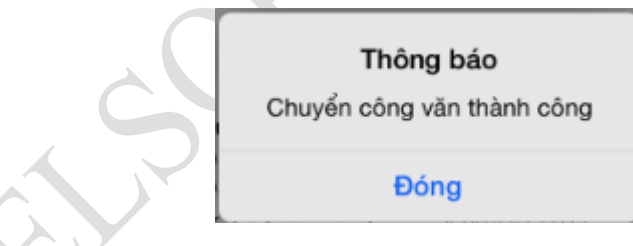

# <u>Chú ý:</u>

Chuyển cho cá nhân:

- Đối với văn bản thường cho phép chuyển cho tất cả các cá nhân trong tập đoàn.
- Đới với văn bản mật thì chỉ chọn được lãnh đạo hoặc văn thư để chuyển.

Chuyển cho đơn vị: Khi chuyển cho đơn vị thì chỉ lãnh đạo và văn thư trong được vị nhận được.

Chuyển cho nhóm:

 Đối với văn bản thường tất cả các cá nhân trong nhóm sẽ nhận được văn bản.

# - Đối với văn bản mật: Chỉ lãnh đạo hoặc văn thư trong nhóm nhận được.

# 3.3. Xem luân chuyển đơn vị và thu hồi văn bản

# 3.3.1. Xem luân chuyển đơn vị

<u>Bước 1</u>: Vào menu Công văn/ danh sách công văn đã xử lý

<u>**Bước**</u> 2: Click mở danh sách cá nhân đã chuyển/ danh sách đơn vị đã chuyển/ danh sách nhóm cá nhân đã chuyển

| iPad 🕈 |                                                                  |          |                                           | 11:55                                          |                        |                    | 2           | 8% 🕞 |
|--------|------------------------------------------------------------------|----------|-------------------------------------------|------------------------------------------------|------------------------|--------------------|-------------|------|
|        | CÔNG VĂN ĐÃ XỬ LÝ                                                | ()       |                                           | NỘI DUNG                                       | CÔNG VĂN               | 0                  | $\boxtimes$ | Ċ    |
| 3      | Q, Trích yếu, số kỷ hiệu                                         |          | ⊖ Danh sách đơn                           | vị đã chuyến (3)                               |                        |                    |             | e al |
|        | Tất cả (4)                                                       | V        | Đơn vị                                    |                                                | Thời gian chuyển       | Nội dung chỉ đạo   |             |      |
|        | 1. test_hướng dẫn sử dụng 2                                      | 9        | 1. Đơn vị trực thuộc<br>ĐIÊN LỰC VIỆT NAM | công ty mẹ-TẬP ĐOÀN<br>I                       | 21/12/2016<br>11:49:04 | Chuyen cong van    |             |      |
| -      | 21/12/2016                                                       | 11:47 3  | 2. Công ty EVN nắm                        | giữ dưới 50% vốn điều lệ-                      | 21/12/2016             | Chuyen cong van    |             |      |
| S      | <ol> <li>test_hướng dân sử dụng 2</li> <li>21/12/2016</li> </ol> | :49:04   | 3. Khối cơ quan-TẬP<br>NAM                | ĐOÀN ĐIỆN LỰC VIỆT                             | 21/12/2016<br>11:49:04 | Chuyen cong van    |             |      |
| 2      | 3. test_HDSD                                                     |          | ⊖ Danh sách cá n                          | hân đã chuyển (11)                             |                        | 10                 | 10          | 1    |
|        | 21/12/016                                                        | -        | Cá nhân nhận                              | Đơn vị                                         | Thời gian chuyế        | n Nội dung chỉ đạo | 1.          |      |
| 9      | 4. Quy dinh bao mat an toor thon                                 | 11:24:49 | 1. Nguyễn Tài Anh                         | TẬP ĐOÀN ĐIỀN LỰC<br>VIỆT NAM                  | 21/12/2016<br>11:49:04 | Chuyen cong van    |             |      |
|        |                                                                  |          | 2. NV Ban Tổng Hợp                        | Ban tổng hợp-Hội đồng<br>thành viên-TẬP ĐOÀN Đ | 21/12/2016<br>11:49:04 | Chuyen cong van    |             |      |
| â      | clickyào                                                         |          | 3. TB Ban Tổng Hợp                        | Ban tổng hợp-Hội đồng<br>thành viên-TẬP ĐOÀN Đ | 21/12/2016<br>11:49:04 | Chuyen cong van    |             | 8    |
| r      | nở danh sách                                                     |          | 4. Ngô Sơn Hải                            | TẬP ĐOÀN ĐIÊN LỰC<br>VIỆT NAM                  | 21/12/2016<br>11:49:04 | Chuyen cong van    |             |      |
|        |                                                                  |          | 5. Mai Quốc Hội                           | TẬP ĐOÀN ĐIÊN LỰC<br>VIỆT NAM                  | 21/12/2016<br>11:49:04 | Chuyen cong van    |             |      |
|        |                                                                  |          | 6. Nguyễn Tấn Lộc                         | Ban giám đốc-Khối cơ<br>quan-TẬP ĐOÀN ĐIỆN L   | 21/12/2016<br>11:49:04 | Chuyen cong van    |             |      |
|        |                                                                  |          | 7. Nguyễn Cường<br>Lâm                    | TẬP ĐOÀN ĐIỆN LỰC<br>VIỆT NAM                  | 21/12/2016<br>11:49:04 | Chuyen cong van    |             | e    |
|        |                                                                  |          | 8. Đào Hiểu                               | TẬP ĐOÀN ĐIỆN LỰC<br>VIỆT NAM                  | 21/12/2016<br>11:49:03 | Chuyen cong van    |             |      |
|        |                                                                  |          | 9. Quản trị hệ thống<br>EVN               | TẬP ĐOÀN ĐIỆN LỰC<br>VIỆT NAM                  |                        | bh Cong 🔿          |             | 63   |
|        |                                                                  | _ i      | 10. Durong Quang                          | TẬP ĐOÀN ĐIỀN LỰC                              | 21/12/2016             | Church consume     |             |      |

**<u>Bước 3</u>**: Click vào icon <sup>40</sup> để xem luân chuyển. Hệ thống hiển thị danh sách cá nhân mà user đăng nhập đã chuyển văn bản đến. Tiếp tục nhấn vào nút > tại mỗi cá nhân trong danh sách:

| iPad 🕈                                |           |                                                     |                 | 11:57                                                        |                   |           |                                      |              | 2  | 8% 💶 |
|---------------------------------------|-----------|-----------------------------------------------------|-----------------|--------------------------------------------------------------|-------------------|-----------|--------------------------------------|--------------|----|------|
|                                       | CÔ        | NG VĂN ĐÃ XỬ LÝ                                     |                 |                                                              | N                 | ội d      | UNG CÔNG VĂN                         |              |    |      |
| -                                     |           | A though also be                                    |                 | 🖯 Danin sach don vị da                                       | cnuyen (          | 3)        |                                      |              |    |      |
| D                                     |           |                                                     |                 | NGƯỜI CHUYỂN: ĐI                                             |                   | IG TI     | RI                                   |              | 20 | Ø    |
|                                       | Tát cá (  | 1. Nguyễn Tài Anh<br>(chucvq@viettel.com.vn)        | TÂ<br>N⁄        | NP ĐOÀN ĐIỆN LỰC VIỆT<br>AM                                  | 21/12/2<br>11:49: | 016<br>04 | Chuyen cong van                      |              | ,  |      |
| B                                     | 2. test_  | 2. NV Ban Tổng Hợp<br>(chụcvq@viettel.com.vn)       | Ba<br>vié<br>VI | an tổng hợp-Hội đồng thành<br>n-TẬP ĐOÀN ĐIỆN LỰC<br>ỆT NAM  | 21/12/2<br>11:49: | 016<br>04 | Chuyen cong van                      | >n           |    | ß    |
| e e e e e e e e e e e e e e e e e e e | 3. test_l | 3. TB Ban Tổng Hợp<br>(chụcvq@viettel.com.vn)       | Ba<br>viá<br>VI | an tổng hợp-Hội đồng thành<br>in-TẬP ĐOÀN ĐIỆN LỰC<br>ỆT NAM | 21/12<br>11:4     | Clic      | ck vào đây                           |              |    | P    |
| 6                                     | 4. Quy    | 4. Ngô Sơn Hải<br>(chụcvq@viettel.com.vn)           | TÂ<br>N/        | NP ĐOÀN ĐIỆN LỰC VIỆT<br>NM                                  | 21/12<br>11:45    |           | en (1988), (2099), (2010) <b>€</b> 1 | ) > n        |    |      |
| 2                                     |           | 5. Mai Quốc Hội<br>(chụcvg@viettel.com.vn)          | TÅ<br>N/        | NP ĐOÀN ĐIỆN LỰC VIỆT<br>NM                                  | 21/12/2<br>11:49: | 016<br>04 | Chuyen cong van                      | > 1          |    |      |
| 6                                     |           | 6. Nguyễn Tấn Lộc<br>(chụcvq@viettel.com.vn)        | Ba<br>TÀ<br>N   | an giám đốc-Khối cơ quan-<br>IP ĐOÀN ĐIỆN LỰC VIỆT<br>MM     | 21/12/2<br>11:49: | 016<br>04 | Chuyen cong van                      | n<br>> n     |    | ŝ    |
|                                       |           | 7. Nguyễn Cường Lâm<br>(chụcvq@viettel.com.vn)      | TÁ<br>N/        | NP ĐOÀN ĐIỆN LỰC VIỆT<br>AM                                  | 21/12/2<br>11:49: | 016<br>04 | Chuyen cong van                      | > "          |    |      |
|                                       |           | 8. Đào Hiếu<br>(chucvq@viettel.com.vn)              | TÂ<br>N/        | AP ĐOÀN ĐIỆN LỰC VIỆT<br>AM                                  | 21/12/2<br>11:49: | 016<br>03 | Chuyen cong van                      | >            |    |      |
|                                       |           | 9. Quản trị hệ thống EVN<br>(chucvq@viettel.com.vn) | TÅ<br>N         | NP ĐOÀN ĐIỆN LỰC VIỆT<br>NM                                  | 21/12/2<br>11:49: | 016<br>03 | Chuyen cong van                      | >            |    |      |
|                                       |           |                                                     |                 | Nhóm cá nhân                                                 |                   |           | Thời cian chuyển Nội                 | duna chi gao |    |      |
|                                       |           |                                                     |                 | 1. Nhóm dùng riêng 1                                         |                   |           | 20 + Chu                             | Eng C        | 9  |      |

# 3.3.2. Thu hồi văn bản

<u>**Bước** 1</u>: Vào menu Công văn/ danh sách công văn đã xử lý

<u>**Bước**</u> 2: Click mở danh sách cá nhân đã chuyển/ danh sách đơn vị đã chuyển/ danh sách nhóm cá nhân đã chuyển

| v | 1. | 1 |
|---|----|---|
|---|----|---|

| iPad 🗢  |                                                 |                                           | 11:55                                          |                        |                     | 2           | 8% 🗈 |
|---------|-------------------------------------------------|-------------------------------------------|------------------------------------------------|------------------------|---------------------|-------------|------|
|         | CÔNG VĂN ĐÃ XỬ LÝ 🤅 (Ì                          |                                           | NỘI DUNG                                       | CÔNG VĂN               | 0                   | $\boxtimes$ | C    |
| 3       | Q, Trích yếu, số kỷ hiệu                        | ⊖ Danh sách đơn                           | vị đã chuyến (3)                               |                        | -                   |             | Ø    |
| 1.11    | Tất cả (4)                                      | Đơn vị                                    |                                                | Thời gian chuyể        | n Nội dung chỉ đạo  |             |      |
| E C     | 1. test_hưởng dẫn sử dụng 2                     | 1. Đơn vị trực thuộc<br>ĐIỆN LỰC VIỆT NAN | công ty mẹ-TẬP ĐOÀN<br>1                       | 21/12/2016<br>11:49:04 | Chuyen cong van     |             |      |
| A       | 21/12/2016 11:47<br>2. test_hướng dẫn sử dụng 2 | 2. Công ty EVN nắm<br>TẬP ĐOÀN ĐIỆN LỰ    | giữ dưới 50% vốn điều lệ-<br>C VIỆT NAM        | 21/12/2016<br>11:49:04 | Chuyen cong van     |             |      |
| $\odot$ | 21/12/2016/ 1:49:04                             | 3. Khối cơ quan-TẬP<br>NAM                | ĐOÀN ĐIỆN LỰC VIỆT                             | 21/12/2016<br>11:49:04 | Chuyen cong van     |             |      |
| 2       | 3. test_HDSD                                    | ⊖ Danh sách cá n                          | hân đã chuyển (11)                             |                        | 10                  | 10          | -    |
|         | 21/12/016                                       | Cá nhân nhận                              | Đơn vị                                         | Thời gian chuyể        | ến Nội dung chỉ đạo | 66 m        |      |
| 9       | 4. Ouy dinn bao mat an toot thoritan a          | 1. Nguyễn Tài Anh                         | TẬP ĐOÀN ĐIỀN LỰC<br>VIỆT NAM                  | 21/12/2016<br>11:49:04 | Chuyen cong van     |             |      |
|         |                                                 | 2. NV Ban Tống Hợp                        | Ban tổng hợp-Hội đồng<br>thành viên-TẬP ĐOÀN Đ | 21/12/2016<br>11:49:04 | Chuyen cong van     |             |      |
| â       | clickyào                                        | 3. TB Ban Tổng Hợp                        | Ban tổng hợp-Hội đồng<br>thành viên-TẬP ĐOÀN Đ | 21/12/2016<br>11:49:04 | Chuyen cong van     |             | 8    |
|         | mở danh sách                                    | 4. Ngô Sơn Hải                            | TẬP ĐOÀN ĐIÊN LỰC<br>VIỆT NAM                  | 21/12/2016<br>11:49:04 | Chuyen cong van     |             |      |
|         |                                                 | 5. Mai Quốc Hội                           | TẬP ĐOÀN ĐIÊN LỰC<br>VIỆT NAM                  | 21/12/2016<br>11:49:04 | Chuyen cong van     |             |      |
|         |                                                 | 6. Nguyễn Tấn Lộc                         | Ban giám đốc-Khối cơ<br>quan-TẬP ĐOÀN ĐIỆN L   | 21/12/2016<br>11:49:04 | Chuyen cong van     |             |      |
|         |                                                 | 7. Nguyễn Cường<br>Lâm                    | TẬP ĐOÀN ĐIỆN LỰC<br>VIỆT NAM                  | 21/12/2016<br>11:49:04 | Chuyen cong van     |             | Đ    |
|         |                                                 | 8. Đào Hiếu                               | TẬP ĐOÀN ĐIỀN LỰC<br>VIỆT NAM                  | 21/12/2016             | Chuyen cong van     |             |      |
|         |                                                 | 9. Quản trị hệ thống<br>EVN               | TẬP ĐOÀN ĐIÊN LỰC<br>VIỆT NAM                  |                        | - bh 🕞 ng 🤿         |             | 63   |
|         |                                                 | 10. Durong Quang                          | TẬP ĐOÀN ĐIỆN LỰC                              | 21/12/2016             | Church conduct      |             |      |

**<u>Bước 3</u>**: Click vào icon 🍬 . Hệ thống hiển thị danh sách cá nhân đã chuyển văn bản

| iPad 후 |                                                              |                             | 11:57                                        |                               |           | 28% 🗊   |
|--------|--------------------------------------------------------------|-----------------------------|----------------------------------------------|-------------------------------|-----------|---------|
|        | CÔNG VĂN ĐÃ XỬ LÝ 🔅                                          |                             | Thu hồi c                                    | ông văn                       | 0 🖂       | ٢       |
| J      | Q. Trích yếu, số kỷ hiệu 🛛 🖯 Danh sách đơn 🕄                 |                             | Tích chọn cá nhân để<br>chuy                 | thu hồi công văn đã 🗙 🗙       |           | e de    |
|        | Tất cả (4) 🛛                                                 | NAM                         |                                              |                               | ong van   |         |
|        | 1. test_hướng dẫn sử dụng 2                                  | ⊖ Danh sách cá n            | chucvq@viettel.com.vn                        |                               | 10 10     |         |
|        | 21/12/2016 11:47:53                                          | Cá nhân nhận                | TẬP ĐOÀN ĐIỆN LỰC VIỆT N                     | ; chỉ đạo                     | 1s        |         |
| S      | 2. test_hướng dẫn sử dụng 2                                  | 1. Nguyễn Tài Anh           | 2. NV Ban Tổng Hợp                           |                               | cong van  |         |
| 2      | 3. test_HDSD                                                 | 2. NV Ban Tổng Hợp          | Ban tổng hợp-Hội đồng thàn<br>LUC VIỆT NAM   | h viên-TẬP ĐOÀN ĐIỆN          | cong van  |         |
|        | 21/12/2016 10:29:41                                          | 3. TB Ban Tổng Hợp          |                                              |                               | ong van   |         |
| 6      | 4. Quy định bảo mật an toàn thông tin<br>13/12/2016 11:24:49 | 4. Ngô Sơn Hải              | dhucvq@viettel.com.vn                        |                               | ong van   |         |
|        |                                                              | 5. Mai Quốc Hội             | LỰC VIỆT NAM                                 | cong van                      |           |         |
| Ó      |                                                              | 6. Nguyễn Tấn Lộc           | 4. Ngô Sơn Hải<br>chucvg@viettel.com.vn      |                               | cong van  | 8       |
|        |                                                              | 7. Nguyễn Cường<br>Lâm      | TẬP ĐOÀN ĐIỆN LỰC VIỆT N                     | IAM                           | cong van  |         |
|        |                                                              | 8. Đào Hiếu                 | 5. Mai Quốc Hội                              |                               | cong van  | 11.1    |
|        |                                                              | 9. Quản trị hệ thống<br>EVN | chucvqieviettei.com.vn                       |                               | cong van  |         |
|        |                                                              | 10. Dương Quang<br>Thành    | Đóng<br>VIỆT NAM                             | Thu hồi<br>11:49:03 Onuyen    | cong van  |         |
|        |                                                              | 11. Đặng Hoàng An           | Ban giám đốc-Khối cơ<br>quan-TẬP ĐOÀN ĐIỆN L | 21/12/2016 Chuyen<br>11:49:03 | cong van  |         |
|        |                                                              | Danh sách nhói              | m cá nhân đã chuyển (2)                      | • + C                         |           | ٠<br>تې |
|        |                                                              | Nhóm cá nhân                | ្រា                                          | hời gian chuyển Nôi dun       | g chỉ đạo |         |

<u>**Bước** 4</u>: Tích chọn cá nhân và nhấn **Thu hồi**. Hệ thống hiển thị xác nhận có thu hồi hay không?

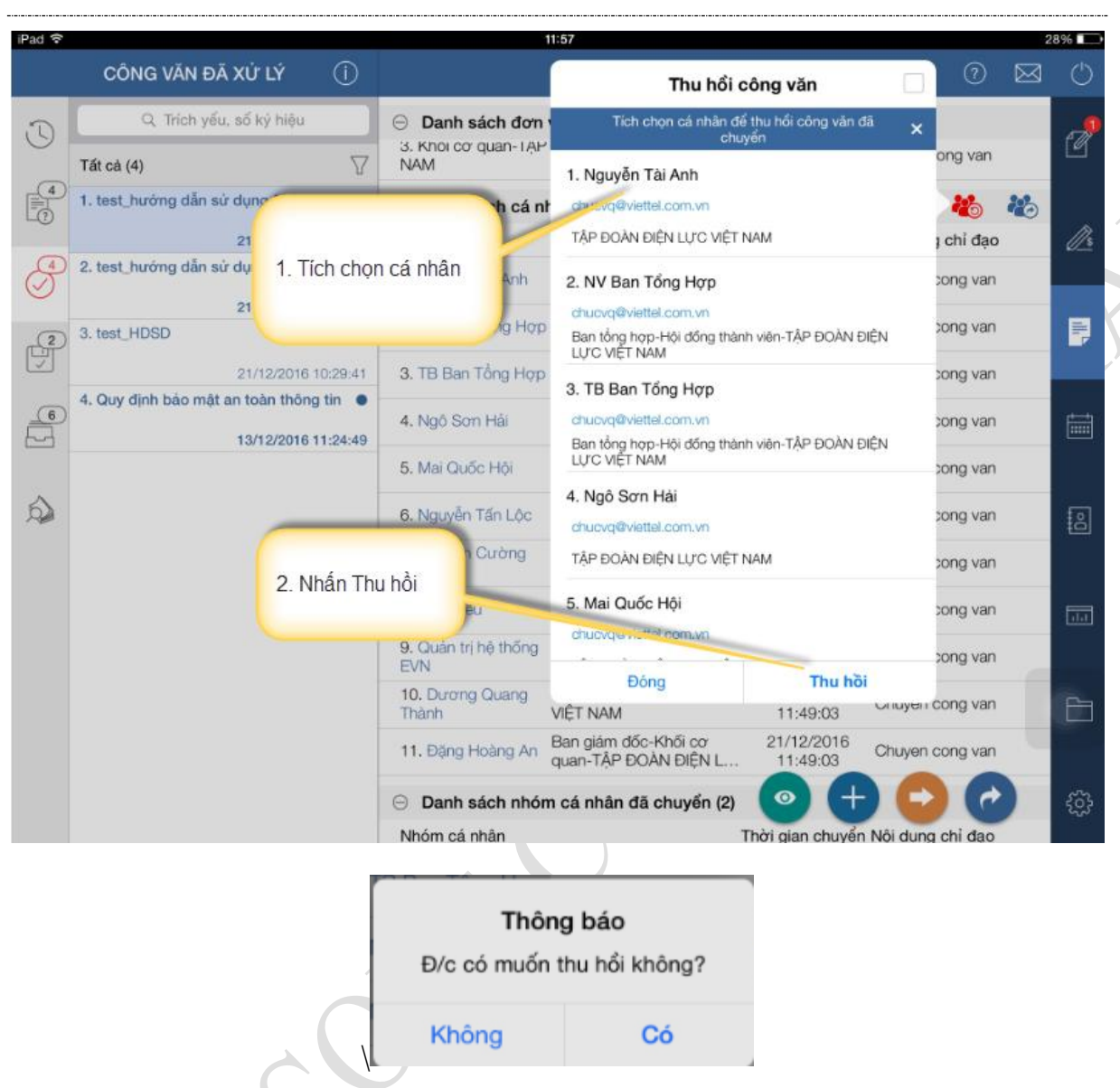

<u>**Bước 5**</u>: Sau khi văn bản được thu hồi, thông tin cá nhân nhận văn bản ở danh sách sẽ bị mờ đi và có nội dung chỉ đạo là: Đã thu hồi.

| iPad 후 |                                                                                     |                                             | 11:57                                           |                        |                    | 2           | 8% 🖚       |
|--------|-------------------------------------------------------------------------------------|---------------------------------------------|-------------------------------------------------|------------------------|--------------------|-------------|------------|
|        | CÔNG VĂN ĐÃ XỬ LÝ 🛛 (Ì                                                              |                                             | NỘI DUNG                                        | CÔNG VĂN               | 0                  | $\boxtimes$ | $\bigcirc$ |
| J      | Q Trích yếu, số ký hiệu<br>Tất cả (4)                                               | Danh sách đơn<br>3. Khoi cơ quan-TẠH<br>NAM | <b>vị đã chuyển (3)</b><br>Y ĐOAN ĐIỆN LỰC VIỆI | 21/12/2016<br>11:49:04 | Chuyen cong van    |             | đ          |
| 4      | 1. test_hướng dẫn sử dụng 2                                                         | O Danh sách cá n                            | hân đã chuyển (11)                              |                        | 20                 | 20          |            |
| ~~     | 21/12/2016 11:47:53                                                                 | Cá nhân nhận                                | Đơn vị                                          | Thời gian chuyển       | n Nội dung chỉ đạo |             | 1s         |
| P      | 2. test_hướng dẫn sử dụng 2                                                         | 1. Nguyễn Tài Anh                           | TẬP ĐOÀN ĐIỆN LỰ C<br>VIỆT NAM                  | 21/12/2016<br>11:49:05 | Đã thu hồi         |             |            |
| (2)    | 21/12/2016 11:49:04<br>3. test_HDSD                                                 | 2. NV Ban Tổng Hợp                          | Ban tổng hợp-Hội đồng<br>thành viên-TẬP ĐOÀN    | 1/12/2016<br>11:49:04  | Chuyen cong van    |             | P,         |
| J      | 21/12/2016 10:29:41                                                                 | 3. TB Ban Tổng Hợp                          | Ban tổng bụ p-Hội đồng<br>thờng viên-TẬP ĐOÀN Đ | 21/12/2016<br>11:49:04 | Chuyen cong van    |             |            |
| 6      | <ol> <li>Quy định bảo mật an toàn thông tin</li> <li>13/12/2016 11:24:49</li> </ol> | 4. Ngô Stanai                               | TẬP ĐOÀN ĐIỆN LỰC<br>VIỆT NAM                   | 21/12/2016<br>11:49:04 | Chuyen cong van    |             |            |
| 1      |                                                                                     | 5. Mai Quốc Hội                             | TẬP ĐOÀN ĐIỆN LỰC<br>VIỆT NAM                   | 21/12/2016<br>11:49:04 | Chuyen cong van    |             |            |
| Ó      |                                                                                     | 6. Nguyễn Tấn Lộc                           | Ban giám đốc-Khối cơ<br>quan-TẬP ĐOÀN ĐIỆN L    | 21/12/2016<br>11:49:04 | Chuyen cong van    |             | 2          |
|        |                                                                                     | <ol> <li>Nguyễn Cường<br/>Lâm</li> </ol>    | TẬP ĐOÀN ĐIỆN LỰC<br>VIỆT NAM                   | 21/12/2016<br>11:49:04 | Chuyen cong van    |             | 1.000      |
|        |                                                                                     | 8. Đào Hiểu                                 | TẬP ĐOÀN ĐIỆN LỰC<br>VIỆT NAM                   | 21/12/2016<br>11:49:03 | Chuyen cong van    |             |            |
|        |                                                                                     | 9. Quản trị hệ thống<br>EVN                 | TẬP ĐOÀN ĐIỆN LỰC<br>VIỆT NAM                   | 21/12/2016<br>11:49:03 | Chuyen cong van    |             |            |
|        |                                                                                     | 10. Dương Quang<br>Thành                    | TẬP ĐOÀN ĐIỆN LỰ'C<br>VIỆT NAM                  | 21/12/2016<br>11:49:03 | Chuyen cong van    |             | Ē          |
|        |                                                                                     | 11. Đặng Hoàng An                           | Ban giảm đốc-Khối cơ<br>quan-TẬP ĐOÀN ĐIỆN L    | 21/12/2016<br>11:49:03 | Chuyen cong van    |             |            |
|        |                                                                                     | O Danh sách nhói                            | m cá nhân đã chuyển (2)                         | • +                    | ) 🖸 🖸              |             | ŝ          |
|        |                                                                                     | Nhóm cá nhân                                |                                                 | Thời gian chuyển       | Nội dung chỉ đạo   |             |            |

#### 3.4. Lưu văn bản

<u>Bước 1</u>: Vào menu Công văn/ danh sách công văn chưa xử lý

<u>**Bước**</u> 2</u>: Nhấn icon dễ lưu văn bản. Hệ thống hiển thị thông báo lưu thành công. Khi đó văn đã sẽ mất khỏi danh sách công văn chưa xử lý và hiển thị ở danh sách công văn đã lưu.

> Thông báo Đã chuyển công văn thành đã lưu

#### 3.5. Tạo công việc từ công văn

Bước 1: Vào menu Công văn/ danh sách công văn chưa xử lý

<u>**Bước** 2</u>: Nhấn icon 🦊 . I

. Hệ thống sẽ hiển thị màn hình tạo việc

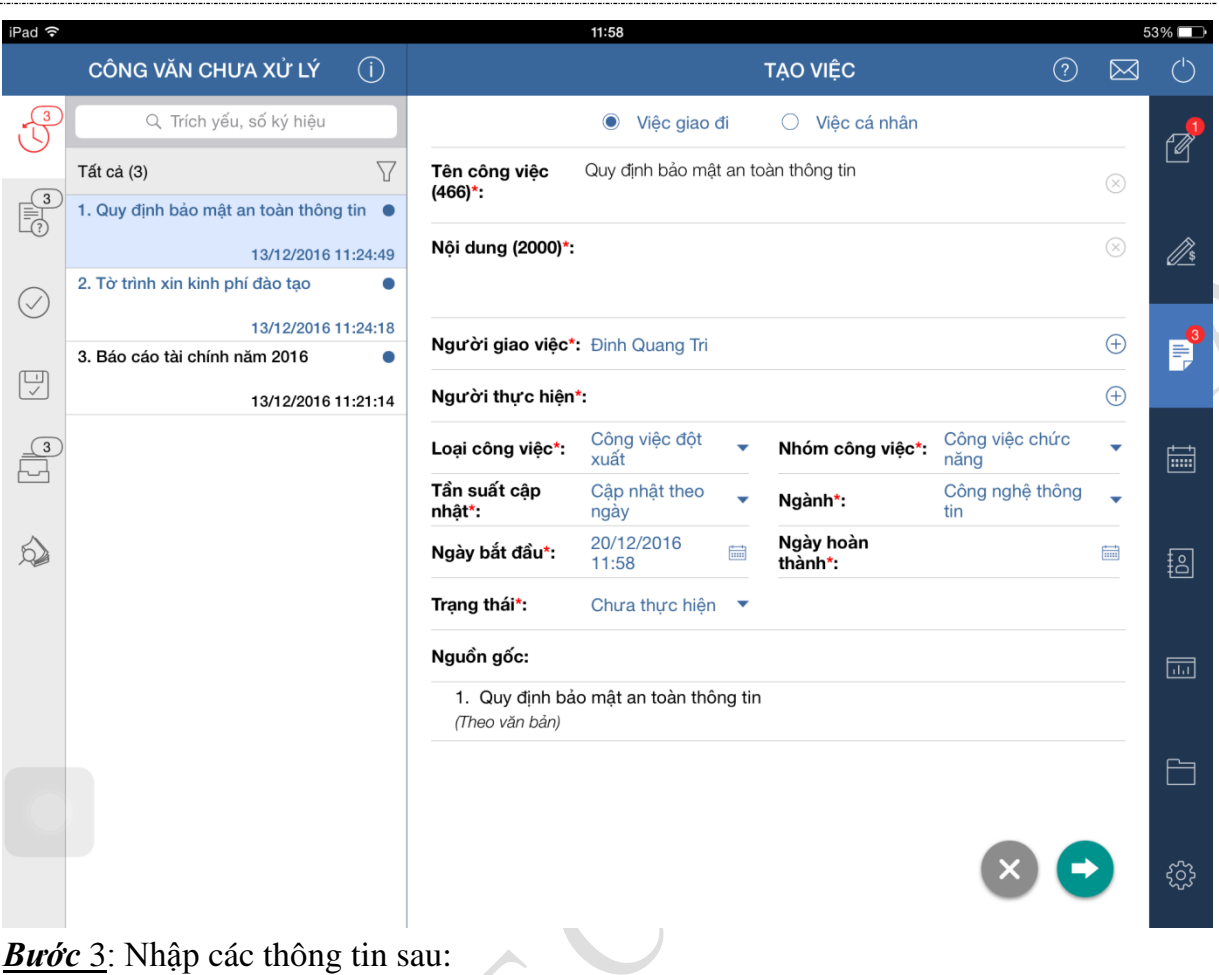

- Tích chọn việc giao đi, việc cá nhân \_
- Tên công việc
- Nội dung \_
- Người giao việc
- Người thực hiện \_
- Loại công việc
- Nhóm công việc
- Tần suất cập nhật
- Ngành
- Ngày bắt đầu
- Ngày hoàn thành
- Trạng thái
- Nguồn gốc

Chú ý: các thông tin đánh dấu \* là bắt buộc nhập

<u>Bước 4</u>: Nhấn icon 🕑 để lưu lại thông tin vừa nhập. Hệ thống thông báo tạo việc thành công.

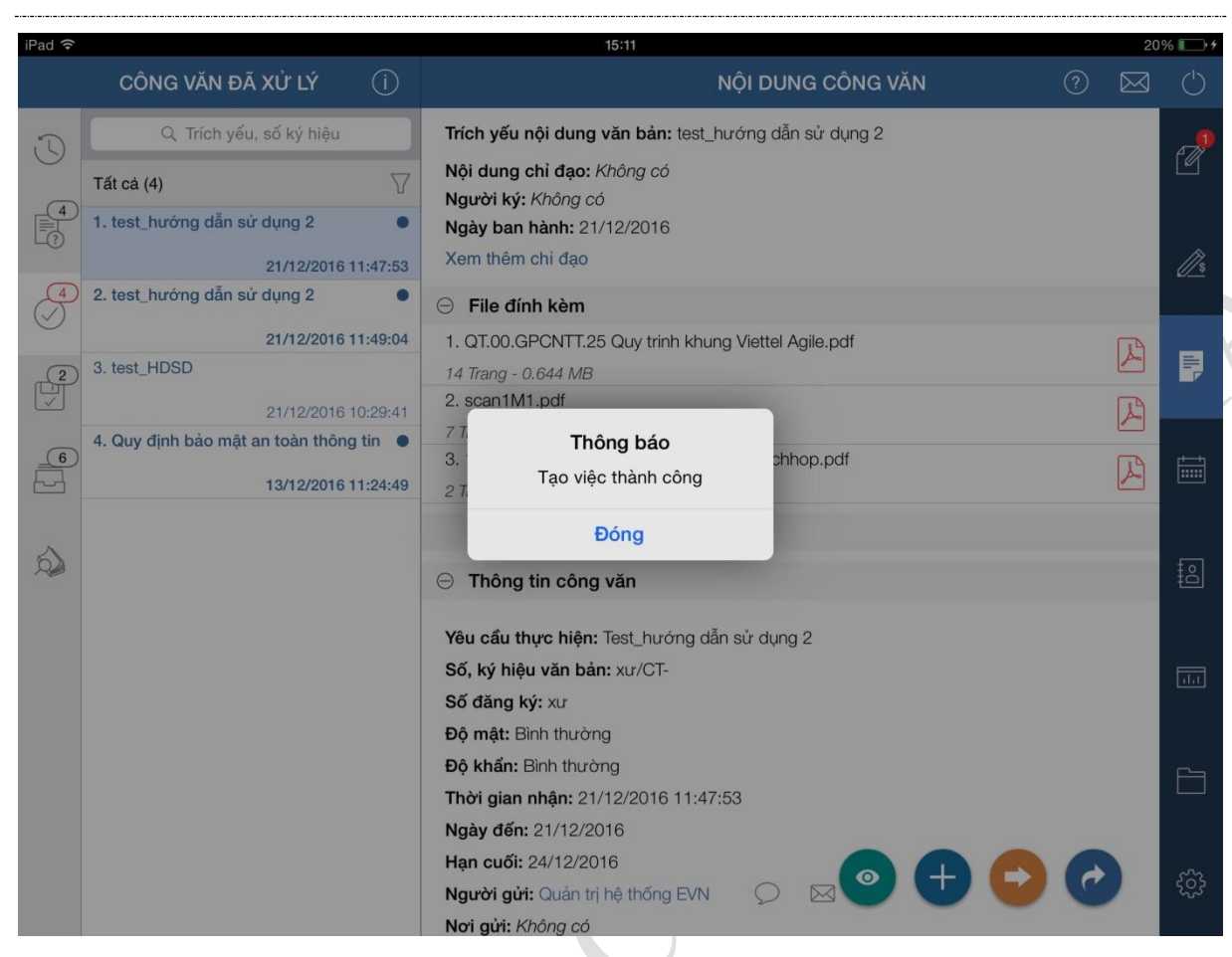

#### 3.6. Tạo nhiệm vụ từ công văn

<u>**Bước** 1</u>: Vào menu Công văn/ danh sách công văn chưa xử lý

Bước 2: Nhấn icon

để mở màn hình tạo nhiệm vụ.

| iPad 후     |                                                   |          | 11:                  | 58                                               |           | 5         | 5% 🗖             |
|------------|---------------------------------------------------|----------|----------------------|--------------------------------------------------|-----------|-----------|------------------|
|            | CÔNG VĂN CHƯA XỬ LÝ                               | Ó        |                      | TẠO NHIỆM VỤ                                     | ?         | $\bowtie$ | $\bigcirc$       |
| J          | Q Trích yếu, số ký hiệu                           |          | Đơn vị giao*:        | TẬP ĐOÀN ĐIỆN LỰC VIỆT NAM                       |           | •         | e de             |
| 3          | Tất cả (3)                                        | $\nabla$ | Người giao*:         | Đinh Quang Tri                                   |           | •         |                  |
| Ţ          | 1. Quy định bảo mật an toàn thông<br>13/12/2016 1 | tin •    | Ngành*:              | Công nghệ thông <b>Tần suất báo cáo*:</b><br>tin | Theo Tuần | •         | <u> //s</u>      |
| $\bigcirc$ | 2. Tờ trình xin kinh phí đào tạo                  | •        | Nguồn gốc nhiệm vụ:  | Quy định bảo mật an toàn thông tin               |           |           |                  |
|            | 13/12/2016 1<br>3. Báo cáo tài chính năm 2016     | 1:24:18  | Nôi dung nhiêm vu    |                                                  | •         | hêm       | _ <mark>3</mark> |
| -<br>->    | 13/12/2016 1                                      | 1:21:14  | Tên nhiệm vụ (500)*: |                                                  |           | 8         |                  |
| 3          |                                                   |          |                      |                                                  |           |           |                  |
| 64         |                                                   |          | Nội dung (2000)*:    |                                                  |           | $\otimes$ |                  |
| Ó          |                                                   |          | Muc tiêu (2000)*:    |                                                  |           | ×         | 8                |
|            |                                                   |          |                      |                                                  |           | Ŭ         |                  |
|            |                                                   |          | Ngày bắt đầu*:       | 20/12/2016 🗮 Ngày hoàn thành*:                   |           | ŧ         |                  |
|            |                                                   |          | Đơn vị thực hiện*:   |                                                  | $\oplus$  | $\otimes$ |                  |
|            |                                                   |          | Đơn vị phối hợp      |                                                  |           | ŧ         | Ē                |
|            |                                                   |          |                      |                                                  |           |           | ~~~              |
|            |                                                   |          | _                    |                                                  |           |           | £93              |

**Bước 3**: Nhập các thông tin sau:

- Đơn vị giao
- Người giao
- Ngành
- Tần suất báo cáo
- Nguồn gốc nhiệm vụ
- Nội dung nhiệm vụ
- Tên nhiệm vụ
- Nội dung
- Mục tiêu
- Ngày bắt đầu
- Ngày hoàn thành
- Đơn vị thực hiện
- Đơn vị phối hợp

Chú ý: các thông tin đánh dấu \* là bắt buộc nhập

**Bước** 4: Nhấn icon C để lưu lại thông tin vừa nhập. Hệ thống thông báo tạo nhiệm vụ thành công.

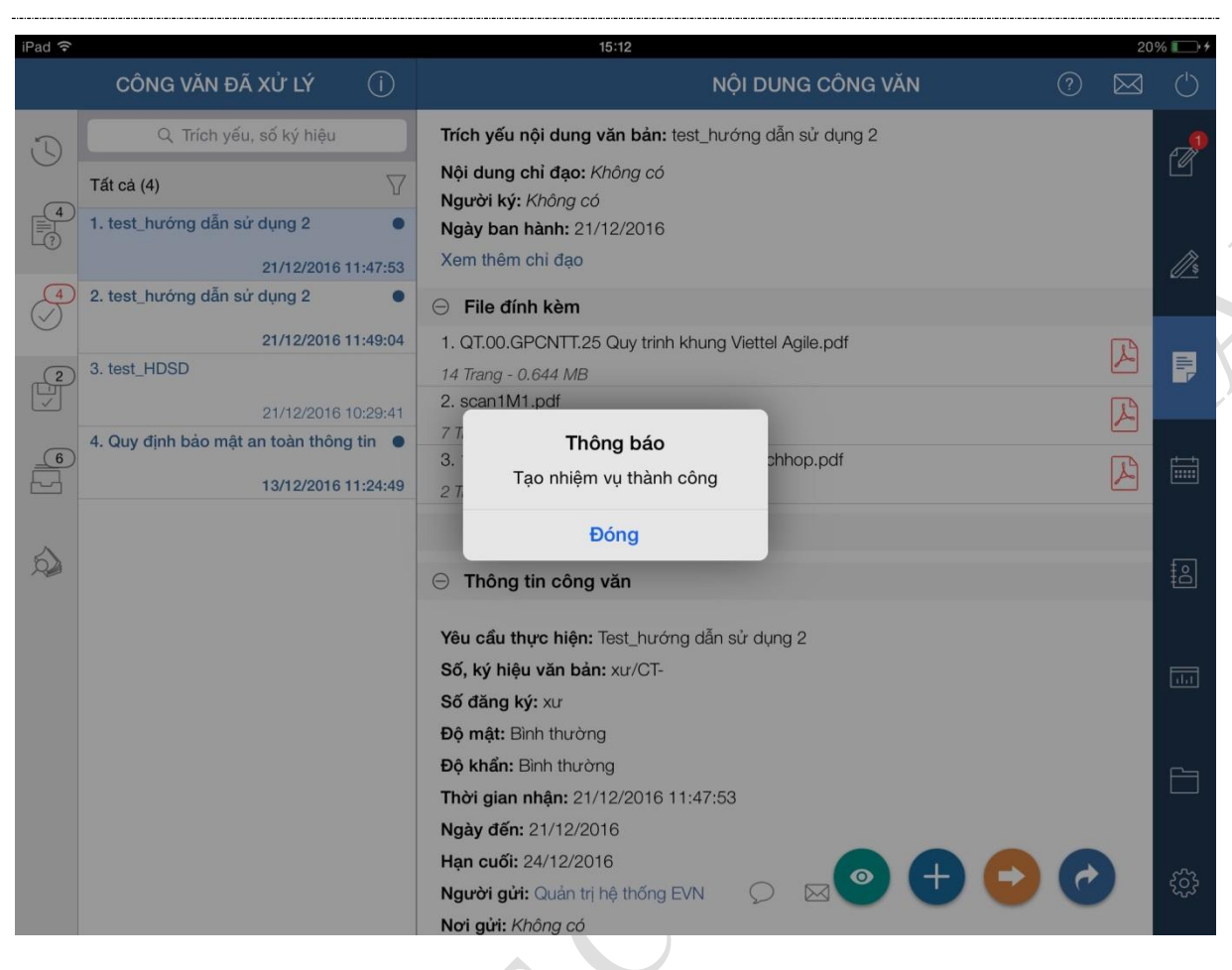